# Terminus

Release 0.7

Damien CHAPON ; Loic STRAFELLA

Aug 09, 2022

# DOCUMENTATION

1 Introduction

3

# CHAPTER

# INTRODUCTION

The purpose of the galactica-terminus Python package is to provide computational astrophysicists a way to give access to their numerical simulation (raw) data via custom post-processing services made available to the community through the Galactica simulation database web application.

This package lets you configure a Terminus deamon on a machine with computational resources you want to allocate to the dedicated task of simulation data post-processing (data extraction, analysis, visualization, etc.). It is based on the Celery Python asynchronous task management framework, using RabbitMQ as a message broker to communicate with the Galactica simulation database.

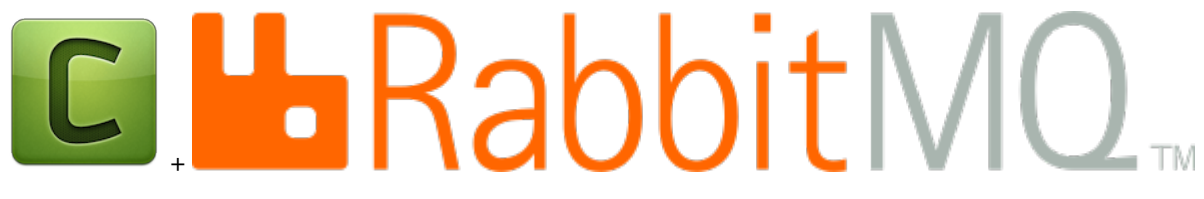

# 1.1 Installation

# 1.1.1 Latest stable releases

Using **pip**, you can easily download and install the latest version of the galactica-terminus package directly from the Python Package Index (PyPI):

```
> pip install galactica-terminus
 Collecting celery>=5.0.1
   Downloading celery-5.0.1-py3-none-any.whl (392 kB)
    || 392 kB 18.2 MB/s
 Collecting click-repl>=0.1.6
   Using cached click_repl-0.1.6-py3-none-any.whl (4.2 kB)
 Collecting click>=7.0
   Using cached click-7.1.2-py2.py3-none-any.whl (82 kB)
 Processing ./.cache/pip/wheels/03/a8/59/
→811a351d002c7fca47dc94c622f36a9bf6e27fa9da49c8ec0c/click_didyoumean-0.0.3-py3-none-any.
⊸whl
 Collecting billiard<4.0,>=3.6.3.0
   Using cached billiard-3.6.3.0-py3-none-any.whl (89 kB)
 Collecting vine<6.0,>=5.0.0
   Using cached vine-5.0.0-py2.py3-none-any.whl (9.4 kB)
 Collecting kombu<6.0,>=5.0.0
   Using cached kombu-5.0.2-py2.py3-none-any.whl (180 kB)
```

```
Collecting pytz>dev
   Using cached pytz-2020.1-py2.py3-none-any.whl (510 kB)
 Collecting prompt-toolkit
   Using cached prompt_toolkit-3.0.8-py3-none-any.whl (355 kB)
 Collecting six
   Using cached six-1.15.0-py2.py3-none-any.whl (10 kB)
 Collecting importlib-metadata>=0.18; python_version < "3.8"
   Using cached importlib_metadata-2.0.0-py2.py3-none-any.whl (31 kB)
 Collecting amqp<6.0.0,>=5.0.0
   Using cached amqp-5.0.1-py2.py3-none-any.whl (46 kB)
 Collecting wcwidth
   Using cached wcwidth-0.2.5-py2.py3-none-any.whl (30 kB)
 Collecting zipp>=0.5
   Downloading zipp-3.4.0-py3-none-any.whl (5.2 kB)
 Installing collected packages: click, wcwidth, prompt-toolkit, six, click-repl, click-
→didyoumean, billiard, vine, zipp, importlib-metadata, amgp, kombu, pytz, celery, gal-
→terminus
 Successfully installed ampp-5.0.1 billiard-3.6.3.0 celery-5.0.1 click-7.1.2 click-
→didyoumean-0.0.3 click-repl-0.1.6 gal-terminus-0.5rc1 importlib-metadata-2.0.0 kombu-5.
→0.2
                        prompt-toolkit-3.0.8 pytz-2020.1 six-1.15.0 vine-5.0.0 wcwidth-
→0.2.5 zipp-3.4.0
```

# 1.2 Galactica access setup

In order to communicate with the Galactica simulation database, your Terminus instance interacts with a messaging server (based on the AMQP protocol) called RabbitMQ. This messaging system allows the Terminus server to :

- receive job request messages from the Galactica web app., containing information on :
  - which post-processing service to execute,
  - which simulation raw data to post-process,
  - what are the post-processing service parameter values requested by the user.
- report back job status update messages to the Galactica web app., in order to :
  - display job status message on the user's personal job requests page,
  - send the user email notifications if his/her job request failed or succeeded.

Upon successful job completion, the produced data tarball needs to be uploaded (using a basic **rsync** command) to the Galactica server so that the user who submitted the job request can download it from the web application.

To configure these two ways of communication between your Terminus instance and the Galactica web app.:

- RabbitMQ messages : see Get RabbitMQ credentials,
- **rsync** : see *SSH* configuration.

# 1.2.1 Get RabbitMQ credentials

To get RabbitMQ credentials, please kindly send an email to the Galactica database administrator (admin@galactica-simulations.eu), providing the following information :

- Research institute hosting the server on which you want to deploy Terminus,
- Server hostname or a custom alias of your choice (see also terminus\_host\_name in Terminus configuration),
- Server IP address.

The Galactica database administrator will provide you the necessary parameters to setup Terminus (see *Terminus configuration*):

- a RabbitMQ user name
- a RabbitMQ password
- a RabbitMQ host
- a RabbitMQ port
- a RabbitMQ virtual host
- a SSH target configuration (to add into your ~/.ssh/config).

**Note:** You do not necessarily have to create an account on the Galactica simulation database to configure and run a Terminus server linked to the database. You only require RabbitMQ credentials and (obviously) system administration permissions on the machine.

# 1.2.2 SSH configuration

### Providing a SSH public key

So Terminus can upload result tarballs from successful jobs, the user running the Terminus server instance need to create a (passphrase-less) SSH key pair:

```
$ ssh-keygen -t ed25519 -f ~/.ssh/id_ed25519_gal-terminus
    Generating public/private rsa key pair.
    Enter passphrase (empty for no passphrase):
    Enter same passphrase again:
    Your identification has been saved in ~/.ssh/id_ed25519_gal-terminus.
    Your public key has been saved in ~/.ssh/id_ed25519_gal-terminus.pub.
    The key fingerprint is:
    SHA256:6u8ZJ+5+5ne1gJ5M7Apb3K72RtPKn=Kgj74by3+zEp0 cluster_admin@hpc_clusterlab
    The key's randomart image is:
    +--[ED25519 256]--+
    Е
             S....
                      . |
            ...........+|
           ... 0*..=.=0
    . o0.--o.B+o|
    T
                                                                             (continues on next page)
```

| .=*=&@Osoo |  |  |
|------------|--|--|
| +[SHA256]+ |  |  |

and forward the public key (the content of ~/.ssh/id\_ed25519\_gal-terminus.pub) by email to the Galactica database administrator. Don't worry, it IS safe to communicate the public key by email.

#### **Configuring SSH target for Galactica**

Configure a SSH target in your ~/.ssh/config file with the SSH key file you just created to be able to upload data to the Galactica remote server:

Host Galactica\_storage Hostname galactica\_ip\_addr User ssh\_remote\_user Port ssh\_port IdentityFile ~/.ssh/id\_ed25519\_gal-terminus.pub

Here you can choose the target alias (here *Galactica\_storage*) freely, you will need to provide it during the *Terminus configuration* step. The Galactica server IP address (*galactica\_ip\_addr*), ssh user (here *ssh\_remote\_user*) and SSH port (here *ssh\_port*) will be provided to you by the Galactica database administrator, when he receives your SSH public key.

# **1.3 Terminus configuration**

Once installed (see *Installation*), the Terminus package provides a helper command terminus\_config designed to help you configure your *Terminus server instance*. This command will prompt you to answer some questions, some of them already answered in the previous section (see *Galactica access setup*), the others are detailed below.

**Warning:** Important The user who configures and runs the Terminus server **MUST** be the same user as the one who created the SSH key pair (see *SSH configuration*). For security reasons, it should be an unprivileged user.

# **1.3.1 First time configuration**

The terminus\_config command will create .terminus subdirectory (if not already present) into your \${HOME} directory. This directory will contain the required configuration information to run your Terminus server. This command will guide you to define a few parameters (or hit Enter to use the default value) :

- **terminus\_host\_name** : name of the host of the Terminus server instance. By default the *hostname* of the machine, but can be set to a user-defined machine alias (name you gave to the Galactica web app. administrator in the section *Get RabbitMQ credentials*).
- terminus\_data\_directory : root directory path on the local filesystem where raw simulation data must be stored (see also *How to add raw simulation data on your Terminus server ?*).
- **terminus\_job\_directory** : directory path on the local filesystem where *post-processing job data directories* will be stored. For each job request received by your **Terminus** server, a temporary directory will be created at this location :

- Upon failure, the *job data directory* will be moved to the \_\_\_failed subdirectory,

- Upon completion, the *job data directory* will be compressed and uploaded to the Galactica database server before cleanup.
- **terminus\_service\_directory** : directory path on the local filesystem where you must save all your custom post-processing services scripts (see also *How to create new post-processing services* ?).
- **terminus\_number\_of\_nodes** : number of *workers* (processes) will be run on your **Terminus** server. It is usually recommended to use **1** *worker* per machine for this use case but you can increase it.
- **terminus\_concurrency** : number of concurrent *threads* per *worker* that are running on your Terminus server instance. It depends on how much computational resources your are willing/authorised to allocate to simulation data post-processing through the Galactica web interface (you may discuss this particular topic with your head of lab., the machine sysadmin and/or the person who funded its purchase). It is recommended to set this parameter at a value that is not higher than the total number of CPUs available on that machine. Keep in mind that the maximum total number of concurrent data post-processing jobs that could be run by the Terminus server is :

 $N_{max} = terminus\_number\_of\_nodes \times terminus\_concurrency$ 

- Galactica server SSH target : SSH target name defined in your local ~/.ssh/config file that will be used to upload post-processed data back to the web application filesystem via a secure rsync link (see *Configuring SSH target for Galactica*).
- **SLURM\_submission** : If SLURM is installed ont the machine then you can answer Y to this question and job submission will be done using the sbatch command. Otherwise answer n.
- The *RabbitMQ* credentials obtained previously (see *Get RabbitMQ credentials*) :
  - RabbitMQ\_user\_name, RabbitMQ\_host, RabbitMQ\_port, RabbitMQ\_virtual\_host. In addition, you need to edit the ~/.terminus/\_secret/rabbitmq\_server\_pwd to store the RabbitMQ user password in a secure way (file permissions are automatically set, you do not need to change them).

**Note:** File path auto-completion, tilde expansion and environment variable are available while typing values during the execution of the terminus\_config command to help you out.

Finally addition, terminus\_config inform the user of the configured user and group. In the case of a fresh install, the result of terminus\_config command looks like:

```
$ terminus_config
# ~~~~~~~~~~~~~~~~~ Terminus server configuration helper ~~~~~~~~~~~~~~~~~~~ #
> Creating '/home/user1/.terminus' directory into the '/home/user1' directory.
      > Creating '_secret' directory into the '/home/user1/.terminus' directory.
Configuration of Terminus
Enter a terminus host name (current 'workstation'):
    > Default value used
Enter a terminus data directory (current '/home/user1'): /home/user1/simulation_data
Enter a terminus job directory (current '/home/user1'): /home/user1/terminus_jobs
Enter a terminus service directory (current '/home/user1'): /home/user1/terminus_services
Enter a terminus number of nodes (current 2): 1
Enter a terminus number of concurrency/node (current 2): 4
Enter a Galactica server SSH target name (configured in your local ~/.ssh/config file)
> Default value used
```

#### The .terminus directory will contain the configuration files for Terminus :

- terminus.env : file containing environment variable required to run the Terminus server,
- terminus.service : systemd service config. file used for the deamonization of Terminus (see *How to launch Terminus workers as systemd deamon ?*),
- \_secret/rabbitmq\_server\_pwd : file where you must store the RabbitMQ server password.

# 1.3.2 Update an old configuration

In the case of a subsequent call to the terminus\_config command, parameter values you had set previously will be proposed to you as *default values* but your previous configuration will not be overridden before it is backuped :

# 1.4 Running Terminus server

# 1.4.1 How to launch Terminus workers as systemd deamon ?

The recommended setup is to run the Terminus server as a Systemd service :

```
> sudo systemctl enable ${HOME}/.terminus/terminus.service
   Created symlink from /etc/systemd/system/multi-user.target.wants/terminus.service to.
→/home/user1/.terminus/terminus.service.
   Created symlink from /etc/systemd/system/terminus.service to /home/user1/.terminus/
\rightarrow terminus.service.
> sudo systemctl start terminus.service
> sudo systemctl status terminus.service
    terminus.service
   Loaded: loaded (/home/user1/.terminus/terminus.service.; enabled; vendor preset:
\rightarrowenabled)
   Active: active (running) since Tue 2018-12-18 12:48:07 UTC; 6s ago
   Process: 3346 ExecStop=/bin/sh -c ${CELERY_BIN} multi stopwait ${CELERYD_NODES}

→pidfile=${CELERYD_PID_FILE} (code=exited, status=0/SUCCESS)

   Process: 3781 ExecStart=/bin/sh -c ${CELERY_BIN} multi start ${CELERYD_NODES}
                                                                                   -A $

→{CELERY_APP} --pidfile=${CELERYD_PID_FILE}
                                              --logfile=${CELERYD_LOG_FILE} -loglevel=$
\leftrightarrow {CELERYD_LOG_LEVEL} ${CELERYD_OPTS} (
   Main PID: 3794 (python2)
       Tasks: 5
   Memory: 121.0M
       CPU: 972ms
   CGroup: /system.slice/terminus.service
            →time-limit=300 -A Terminus --concurrency=2 --loglevel=INFO --logfile=/home/user1/.
→terminus/logs/w1.log --pidfile=/home/user1/.terminus/pids/w1.pid
            -3799 /home/user1/Terminus/python_env_1.0.0/bin/python2 -m celery worker --
```

```
→time-limit=300 -A webapp --concurrency=2 --loglevel=INFO --logfile=/home/user1/.

→terminus/logs/w1.log --pidfile=/home/user1/.terminus/pids/w1.pid

__3802 /home/user1/Terminus/python_env_1.0.0/bin/python2 -m celery worker --

→time-limit=300 -A webapp --concurrency=2 --loglevel=INFO --logfile=/home/user1/.

→terminus/logs/w1.log --pidfile=/home/user1/.terminus/pids/w1.pid

Jan 16 12:48:07 galactica-private systemd[1]: Stopped celery.service.

Jan 16 12:48:07 galactica-private systemd[1]: Starting celery.service...

Jan 16 12:48:07 galactica-private sh[3781]: celery multi v4.1.1 (latentcall)

Jan 16 12:48:07 galactica-private sh[3781]: > Starting nodes...

Jan 16 12:48:07 galactica-private sh[3781]: > wl@galactica-private: OK

Jan 16 12:48:07 galactica-private systemd[1]: Started celery.service.
```

As you can, see a log file for your worker can be found under the logs directory at  $\{HOME\}/.terminus$  so you have a trace of what is happening with the workers.

# 1.4.2 How to launch Terminus workers in screen mode?

As an alternative, or for debugging purposes, you can also run the *Terminus* server in *screen* mode. In your case, you need to change *workstation* by your defined hostname :

```
> celery -A Terminus worker -c 4 -c:2 1 -Q workstation.terminus_jobs -Q:2 workstation.
→monitor -l INFO -n worker1@%n monitor@%n
          ----- worker1@workstation v4.1.1 (latentcall)
          ____ **** _____
          --- * *** * -- Linux-3.10.0-514.21.1.el7.x86_64-x86_64-with-centos-7.3.1611-Core
 \rightarrow 2018 - 10 - 02 \quad 14:37:15
         __ * _ **** ___
          - ** ----- [config]
          - ** ----- .> app:
                                                                                             Terminus:0x7fc90d7981d0
          - ** ------ .> transport:
                                                                                             amqp://workstation_terminus:**@123.456.789.123:9876/
 →a_virtual_host
         - ** ----- .> results:
                                                                                             disabled://
          - *** --- * --- .> concurrency: 4 (prefork)
          -- ****** ---- .> task events: OFF (enable -E to monitor tasks in this worker)
          ____ ***** _____
          ----- [queues]
                                                    .> workstation.terminus_jobs exchange=(direct) key=workstation.
→terminus_job
          [tasks]
          . execute_terminus_job
          . update_terminus_job_status
          [2018-10-02 14:37:15,911: INFO/MainProcess] Connected to amgp://workstation_

with the state of the state of the st
          [2018-10-02 14:37:16,242: INFO/MainProcess] mingle: searching for neighbors
          [2018-10-02 14:37:17,715: INFO/MainProcess] mingle: sync with 2 nodes
          [2018-10-02 14:37:17,715: INFO/MainProcess] mingle: sync complete
          [2018-10-02 14:37:18,279: INFO/MainProcess] worker1@workstation ready.
```

# 1.5 Simulation data processing

# 1.5.1 How to add raw simulation data on your Terminus server ?

The first step is now to add raw simulation data on the Terminus server filesystem. The first question that needs to be answered is where ?

To avoid any confusion, the directory hierarchy within the Terminus data directory must match perfectly the end of the URL of the corresponding simulation page on Galactica, starting after galactica-simulations.eu/db/. Since that url is unique, it can be used to identify the target simulation data.

For example, the *ORION\_FIL\_MHD* simulation can be accessed at http://www.galactica-simulations.eu/ db/STAR\_FORM/ORION/ORION\_FIL\_MHD/. Hence the part of that URL that is going to be useful on Terminus is STAR\_FORM/ORION/ORION\_FIL\_MHD/. The top directory is the *project catagory alias* (Star formation), the inner directory is the *projet alias* (Orion), and the child directory is the *simulation alias* (ORION\_FIL\_MHD).

To be accessed by Terminus data processing services, the raw data of that simulation must be stored within the Terminus data directory, following the exact same path :  $TERMINUS_DATA_DIR/STAR_FORM/ORION/ORION/ORION_FIL_MHD/$ . In this directory, you can transfer all the simulation snapshot directories (e.g. RAMSES outputs) See *Example* for an additional example.

#### New in version 0.7

To help the Terminus server administrator configure properly all these raw simulation data directories under the Terminus data directory, a terminus\_datasource\_cfg CLI tool is provided with the installation of Terminus. Upon simulation snapshot pages creation (and data association to post-processing service) on the Galactica simulation database web server (for projects hosted on your Terminus server), the Terminus server administrator will be notified of new data path definitions to configure on the Terminus\_datasource\_cfg command to automatically define the proper data paths and symbolic links :

```
> terminus_datasource_cfg new_datasource.json
#
~~~~~~ Terminus datasource directory definitions ~~~~
   ~~~~~ #
~~~~ #
Project category directory '/data/Terminus/STAR_FORM' already exists.
-> Project directory '/data/Terminus/STAR_FORM/ORION' already exists.
    * Simulation directory '/data/Terminus/STAR_FORM/ORION/ORION_FIL_MHD' already_
→exists.
         - Created snapshot data symbolic link : '/data/Terminus/STAR_FORM/ORION/ORION_
→FIL_MHD/output_00050' => '/raid/data/Proj_ORION/fil/MHD/output_00050'.
        - Created snapshot data symbolic link : '/data/Terminus/STAR_FORM/ORION/ORION_
→FIL_MHD/output_00060' => '/raid/data/Proj_ORION/fil/MHD/output_00060'.
         - Created snapshot data symbolic link : '/data/Terminus/STAR_FORM/ORION/ORION_
--FIL_MHD/output_00080' => '/raid/data/Proj_ORION/fil/MHD/output_00080'.
        - Snapshot data symbolic link unchanged : '/data/Terminus/STAR_FORM/ORION/ORION_
→FIL_MHD/output_00120' => '/raid/data/Proj_ORION/fil/MHD/output_00120'.
         - Snapshot data symlink '/data/Terminus/STAR_FORM/ORION/ORION_FIL_MHD/output_
\rightarrow 00150' has changed:
            + old target : '/raid/data/Proj_ORION/fil/Run4_phi3.45_beta0.5/output_00150
\rightarrow '.
            + new target : '/raid/data/Proj_ORION/fil/MHD/output_00150'.
```

```
Overwrite (y='yes', n='no', a='yes to all', x='no to all') [Y] ? y

-> Deleted deprecated snapshot data symbolic link : '/data/Terminus/STAR_FORM/

↔ORION/ORION_FIL_MHD/output_00150' => '/raid/data/Proj_ORION/fil/Run4_phi3.45_beta0.5/

↔output_00150'.

- Created snapshot data symbolic link : '/data/Terminus/STAR_FORM/ORION/ORION_

↔FIL_MHD/output_00150' => '/raid/data/Proj_ORION/fil/MHD/output_00150'.

Done...

#
```

Once this command is executed successfully, the Terminus can immediately access the configured simulation data, answer Galactica incoming job request and execute data processing jobs. No Terminus server restart is necessary.

### 1.5.2 How to create new post-processing services ?

First, go to your defined terminus service directory and create a new directory matching the name of the service (e.g. my\_service). In that directory, copy and paste the following python template for your new service in a new python script, matching the name of the service (e.g. my\_service.py):

```
# -*- coding: utf-8 -*-
1
   import os
2
   import sys
3
   #
4
   # Do your custom imports here
5
   import h5py # If you want to export data as HDF5 file for example
6
   #
7
8
9
   def parse_data_ref(data_path, data_ref):
10
       """Fetch the required data
11
12
        :param data_path:
13
        :param data_ref: dataset reference as string
14
        :return:
15
        .....
16
        #
17
       # Parse your data reference
18
       #
19
       # As an example, you could interpret the 'dataset reference' as a directory name, and
20
    →concatenates it
       # with the base data directory path
21
       dataset_path = os.path.join(data_path, data_ref)
22
       if not os.path.isdir(dataset_path):
23
            raise IOError("Simulation snapshot data directory not found.")
24
25
```

```
return dataset_path
def run(data_path, data_ref, argument_1="A", argument_2=256, argument_3=False,_
→test=False):
    """My custom data processing service description
    :param data_path: path to data directory (string)
    :param data_ref: dataset reference (string)
    :param argument_1:
    :param argument_2:
    :param argument_3:
    :param test: Activate service test mode
   path = parse_data_ref(data_path, data_ref)
   if test:
        #
        # Run your service in test mode
        #
        return
    #
    # Python code for the service in normal mode goes here !
    #
    # The data processing service must write its output data in a local (already,
→created) "out/" directory.
   output_dir = "out"
    # Example => write data in a HDF5 file
   with h5py.File(os.path.join(output_dir, "results.h5"), 'w') as h5f:
        # Write result in a HDF5 dataset
       h5f.create_dataset("my_array", ...)
if __name__ == "__main__":
   run(sys.argv[1], sys.argv[2])
__all__ = ["run"]
```

### **Target data attributes**

26 27 28

29

30 31

32

33

34

35

36

37 38

39 40

41

42

43

44

45 46

47

48

49 50

51

52 53

54

55

56

57 58 59

60

61 62

63

In the above script, the **run** python method will be directly called by the Terminus job upon execution. The **data\_path** attribute is automatically transferred by Galactica during the job submission stage and matches the Galactica URL as explained in the previous section.

The **data\_ref** attribute is the unique identifier of the simulation snapshot, as defined in Galactica. It allows to distinguish the various snapshots within a simulation and is transferred as a string (for example, the *data\_ref* could be the snapshot number to post-process). Both the **data\_path** and the **data\_ref** attributes are provided to help you find the target data to run your service on (here in this example, they are parsed by the **parse\_data\_ref** function).

#### Test mode boolean attribute

The last attribute **test** is mandatory (set to False by default) and is used by Galactica to periodically test the Terminus data processing service. Indeed, Galactica will schedule periodic job requests in test mode (test=True) to monitor the availability of the Terminus server, the consistency of the data processing services, the existence of the target data and the correct execution of the processing service.

In *test* mode, the Terminus service will be run with the default values for the custom attributes (see next section), Galactica will not provide any value for these attributes. For performance reasons, you are advised to choose default values so that your service runs in the most degraded way (e.g. lowest resolution, small geometric region, ...) with these default attribute values.

#### **Custom service attributes**

The attributes between **data\_ref** and **test** are specific to your data processing service and can be customized at will. The values for these attributes will be defined by the requesting user in the job submission form online. In this template we use only 3 attributes (argument\_1, argument\_2, argument\_3) but you can use as many attributes as you need to perform your service.

You are encouraged to restrict the set of values considered valid for each parameter (e.g. value range for numeric attributes, limited set of possible resolution, restricted choice of physical quantity to process, etc.) and raise errors in case the received values are invalid. You can notify the Galactica administrator of these restrictions in order to design the job request submission form online accordingly.

The choice of the default values for your custom attributes is important: they must be set to run the service in a fast and memory-friendly way (see test mode section above).

#### Where the service must write data ?

During its execution, the data processing service will run in a dedicated job directory created in the *Terminus job directory* (see *Terminus configuration*) :

```
${HOME}/terminus
└── jobs
└── 148_density_map
│ └── out
└── 156_datacube3D
└── out
```

within this job execution directory, an out/ directory has been created for you tu put all the data files you want your service to provide. You only need to write data into this local out/ directory within your service script and this directory will be tarballed upon job completion and finally uploaded to the Galactica server.

### Service runtime configuration file

In addition to the service script file, Terminus requires a small JSON file named service.json that must contain the job **type** and **interpreter** required to run the service script. This allows, for example, the user to use python 2 service script while the Terminus server itself uses a python 3 environment, or even separate the python environments for each data processing service (each with their own dependencies).

Optionally, the job **n\_nodes** (number of nodes), **n\_cores** (total number of cores) and **timout\_mn** (SLURM job timeout in minutes) integer parameters can be set (if you configured the Terminus server to submit processing jobs as SLURM jobs). These parameter values will define the SLURM submission parameters #SBATCH -N n\_nodes, #SBATCH -n

n\_cores and SBATCH -t timeout\_duration. If left undefined, the default number of node is 1, the default total number of cores is 8, and the default SLURM job timeout 30 minutes.

The content of the service.json must look like this:

```
{
  "job":
    {
      "type":"python",
      "interpreter":"/path/to/interpretor/pythonX.Y",
      "n_nodes": 1,
      "n_cores": 16,
      "timout_mn": 30
    }
}
```

#### Publish your new post-processing service on the Galactica web app

Once this is done, **the final step** for the service to be available on Galactica, is to send some information to a Galactica admin :

- the name of your service and the name of the Terminus server on which you deployed it,
- a description of your data processing service, to document it on the Galactica web pages (full HTML content if you prefer, along with inserted images if required),
- the custom attribute names of the run method as well as their type and restrictions on their valid values. For example, **argument\_1** must be an integer in the range [0,10], **argument\_2** a character that can only take one of those values [*x*,*y*,*z*], **argument\_3** must a string chosen in the set ['gas density', 'gas temperature', 'gas metallicity'], etc.

Once defined by the Galactica admin on the web server, you will be able to connect this new data processing service to your project so that authenticated users could submit job requests online to manipulate your raw data.

#### Note:

#### There is no need need to restart your Terminus server instance when :

- you create a new post-processing service script into your terminus\_service\_directory,
- you modify an existing service script into your terminus\_service\_directory,
- you activate a new Terminus post-processing service on Galactica.

# 1.6 FAQ

# 1.6.1 BUGS & SOLUTIONS

#### Error with submission script

Error no display name and no \$DISPLAY with python scripts that use matplotlib:

While running a python script that use Matplotlib and try to save a figure on a server it is mandatory to use a non-GUI backend for Matplotlib even just to save the figure. Indeed, an error or a warning can been raised or simply the output file will not be created but the script will end successfuly.

Error: no display name and no \$DISPLAY environment variable.

The solution is to add those lines at the top of the python script

```
import matplotlib
matplotlib.use("Agg")
```

A userwarning will be raised

```
/home/user1/works/venv/local/lib/python2.7/site-packages/matplotlib/figure.
→py:457: UserWarning: matplotlib is currently using a non-GUI backend, so_
→cannot show the figure
"matplotlib is currently using a non-GUI backend, "
```

#### Error Terminus's daemonization

Error -A option unrecognized with Celery daemonization:

```
> journalctl -xe
Error: no such option: -A
oct. 28 15:24:12 Workstation sh[23120]: celery multi v5.0.0 (singularity)
oct. 28 15:24:12 Workstation sh[23120]: > Starting nodes...
oct. 28 15:24:12 Workstation sh[23120]: > celery1@workstation: * Child_
oct. 28 15:24:12 Workstation sh[23120]: FAILED
oct. 28 15:24:12 Workstation sh[23144]: > celery1@workstation: DOWN
oct. 28 15:24:27 Workstation sh[23222]: Usage: __main__.py worker [OPTIONS]
oct. 28 15:24:27 Workstation sh[23222]: Try '__main__.py worker --help' for help.
oct. 28 15:24:27 Workstation sh[23222]: Error: no such option: -A
```

# 1.7 Example

Here we show an example of a directory tree structure with the terminus data directory, the terminus service directory and the terminus job directory. Let us assume we configured Terminus with those values (see *Terminus configuration*):

```
> terminus data directory : /local/home/user1/terminus_example/data
> terminus job directory : /local/home/user1/terminus_example/jobs
> terminus service directory : /local/home/user1/terminus_example/services
```

```
${HOME}/terminus_example
├── data
│ └── GAL_FORMATION
```

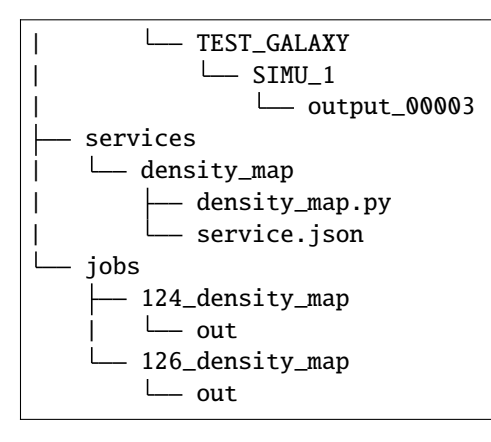

Let us assume that we published on Galactica a RAMSES simulation at the following url: https://authenticated. galactica-simulations.eu/db/GAL\_FORMATION/TEST\_GALAXY/SIMU\_1. The different simulation snapshots, if connected to any Terminus data processing service, must have their raw data located on the Terminus server filesystem within the same directory hierarchy as the Galactica web page url, assuming the configured Terminus data directory as the root of the hierarchy. In our example, the snapshot data directories must be stored in /local/home/user1/ terminus\_example/data/GAL\_FORMATION/TEST\_GALAXY/SIMU\_1.

As for the data processing services, there is only one available service called density\_map with the associated density\_map.py python script. A JSON service.json file must be stored in the service directory.

The density\_map.py has been written according to the script template given at the section *How to create new post-processing services* ?

```
# -*- coding: utf-8 -*-
import matplotlib
matplotlib.use("Agg")
import sys
from pymses import RamsesOutput
from pymses.analysis.slicing import SliceMap
from pymses.analysis import Camera, ScalarOperator
from pymses.analysis.plot import PlainPNGImage, Plot2D
def run(data_path, data_ref, xcenter=0.5, ycenter=0.5, zcenter=0.5, depth=0.0, los_axis=
\leftrightarrow 'z', up_vect='y'):
    .....
    :param data_path: path to Ramses output directory (string)
    :param data_ref: output directory ref number (int)
    :param xcenter:
    :param ycenter:
    :param zcenter:
    :param depth:
    :param los_axis: line of sight
    :param up_vect: up vector
    :return:
    ......
    if not os.path.isdir(data_path):
      raise IOError("Simulation data directory not found")
```

```
# Ramses outuput number
   ioutput = int(data_ref)
   ro = RamsesOutput(data_path, ioutput)
   # AMR data source
   amr = ro.amr_source(["rho"])
   # Defining a Camera object
   center = [xcenter, ycenter, zcenter]
   msize = 2**ro.info["levelmax"] # size defined to max level
   cam = Camera(center, los_axis, region_size=[1., 1.], up_vector=up_vect, map_max_
→size=msize)
   # Density field access operator
   rho_op = ScalarOperator(lambda dset: dset["rho"], ro.info["unit_density"])
   # Slice map computation
   slice_map = SliceMap(amr, cam, rho_op, z=depth) # create a density slice map at z=0.
\rightarrow 5 depth position
   fname = "out/density_out-%d_%s" % (ioutput, los_axis)
   slice_map.save_HDF5(fname)
   color_map = "viridis"
   img_gen = PlainPNGImage(cmap=color_map, discrete=False, force_log_scale=False, alpha_
\rightarrow mask=True)
   slice_map.save_PNG(img_gen=img_gen, img_fname=fname+"-PNG.png")
   plot2D_gen = Plot2D( cmap=color_map, discrete=False, force_log_scale=False, axis_
→unit=None, map_unit=None)
   slice_map.save_plot(plot_gen=plot2D_gen, plot_fname=fname+"-PLOT2D.png", fraction=0.
\rightarrow 0, verbose=False)
__all__ = ["run"]
```

We sent by email the signature of the run function to Galactica admin

as well as the range for the involved parameters: xcenter, ycenter, zcenter, depth varies between [0.0,1.0] and los\_axis, up\_vect can only takes one of those value {'x','y','z'}. The service is now available on the webpage of our simulation.

Once a job request is made, a directory will be created in the terminus job directory with the reference number of the request. As shown, in the directory tree above, we received two jobs requests for the service *density\_map*, directory 124\_density\_map and 126\_density\_map. Once the job will be finished, the results of the job request which are in a directory named out/ under the temporary job request directory will be compressed and sent to Galactica. And finally, those temporary job request directories will be removed.